## Fiche-outil n° 04

Paramétrer des bordures, arrière-plans et filigranes

Auteur : Cl. TERRIER R-FOW3

# **1. A**RRIERE-PLAN DE PAGE

• Menu : Format - Arrière plan

CNE

 Paramétrer l'arrière-plan désiré (couleur ou motif et texture)

Sur Word 2002, la couleur d'arrière plan n'est applicable qu'aux pages Web.

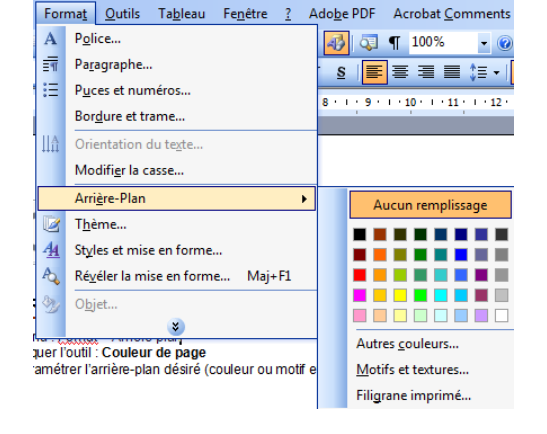

## 2. BORDURE DE PAGE

- Menu : Format Bordure et trame...
- Onglet : Bordures de page

| Type : |              | Style :                     | Apercu                                                                                  |
|--------|--------------|-----------------------------|-----------------------------------------------------------------------------------------|
|        | Aucun        |                             | Cliquez sur le schéma ci-dessous ou utilisez<br>les boutons pour appliquer les bordures |
|        | Encadré      |                             |                                                                                         |
|        | Ombre        | <u>C</u> ouleur :           |                                                                                         |
|        | 30_          | Automatique                 |                                                                                         |
|        | Personnalisé | 1⁄₂ pt ▼<br>Moti <u>f</u> : | Appliquer à :<br>À tout le document                                                     |
|        |              | (aucun)                     | Options                                                                                 |

- Paramétrer la bordure de page désirée
- Cliquer : OK ou [Entrée]

## **3. I**MAGE OU TEXTE EN FILIGRANE

- Ajouter un filigrane
- Menu : Format Arrière plan
- Cliquer l'option : Filigrane imprimé...

#### Texte

- Cliquer l'option : Texte en Filigrane puis sélectionner le filigrane prédéfini à imprimer en arrière plan du texte et le mettre en forme
- Cliquer : OK

### Image

- Cliquer l'option : Image en filigrane
- Cliquer le bouton : Sélectionner Image...
- Ouvrir l'unité, le dossier puis cliquer l'image à utiliser en arrière plan de page
- Cliquer : Insérer
- Paramétrer l'échelle de l'image
- Cliquer : OK

## Supprimer un filigrane

- Menu : Format Arrière plan
- Cliquer l'option : Filigrane imprimé...
- Cliquer l'option : Pas de filigrane
- Cliquer : OK

| Filigrane imprimé                                                    |           | ×                 |  |  |  |  |  |  |  |
|----------------------------------------------------------------------|-----------|-------------------|--|--|--|--|--|--|--|
| <ul> <li>⊘ Pas de filigrane</li> <li>⊙ Image en filigrane</li> </ul> |           |                   |  |  |  |  |  |  |  |
| Sélectionner Image                                                   |           |                   |  |  |  |  |  |  |  |
| Échelle :                                                            | Auto 👻    | ✓ Estompée        |  |  |  |  |  |  |  |
| Texte en filigrane                                                   |           |                   |  |  |  |  |  |  |  |
| Te <u>x</u> te :                                                     | BROUILLON | •                 |  |  |  |  |  |  |  |
| Police :                                                             | Arial     | •                 |  |  |  |  |  |  |  |
| <u>T</u> aille :                                                     | Auto 💌    |                   |  |  |  |  |  |  |  |
| Couleur :                                                            | •         | Translucide       |  |  |  |  |  |  |  |
| Disposition :                                                        | Diagonale | Horizontal        |  |  |  |  |  |  |  |
|                                                                      |           |                   |  |  |  |  |  |  |  |
|                                                                      | ОК        | Annuler Appliguer |  |  |  |  |  |  |  |

| Sélectionner             | Image         |               |
|--------------------------|---------------|---------------|
| Éch <u>e</u> lle :       | Auto 💌        | 🔽 Estompée    |
| Texte en <u>fi</u> ligra | ane           |               |
| Texte :                  | BROUILLON     | <b>v</b>      |
| Police :                 | Arial         | -             |
| Taille :                 | Auto 👻        |               |
| Couleur :                | Automatique 💌 | √ Translucide |
| Disposition :            | ② Diagonale   | Horizontal    |

| Filigrane imprimé                         | x |
|-------------------------------------------|---|
| <u>P</u> as de filigrane                  |   |
| Image en filigrane     Sélectionner Image |   |

page 7

# Word 2002-2003